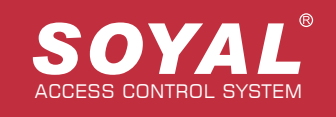

# USB Dual Band Card Register Reader (125Khz & 13.56Mhz)

## **AR-725-R**

Quick Register User Card with SOYAL 701Client Software

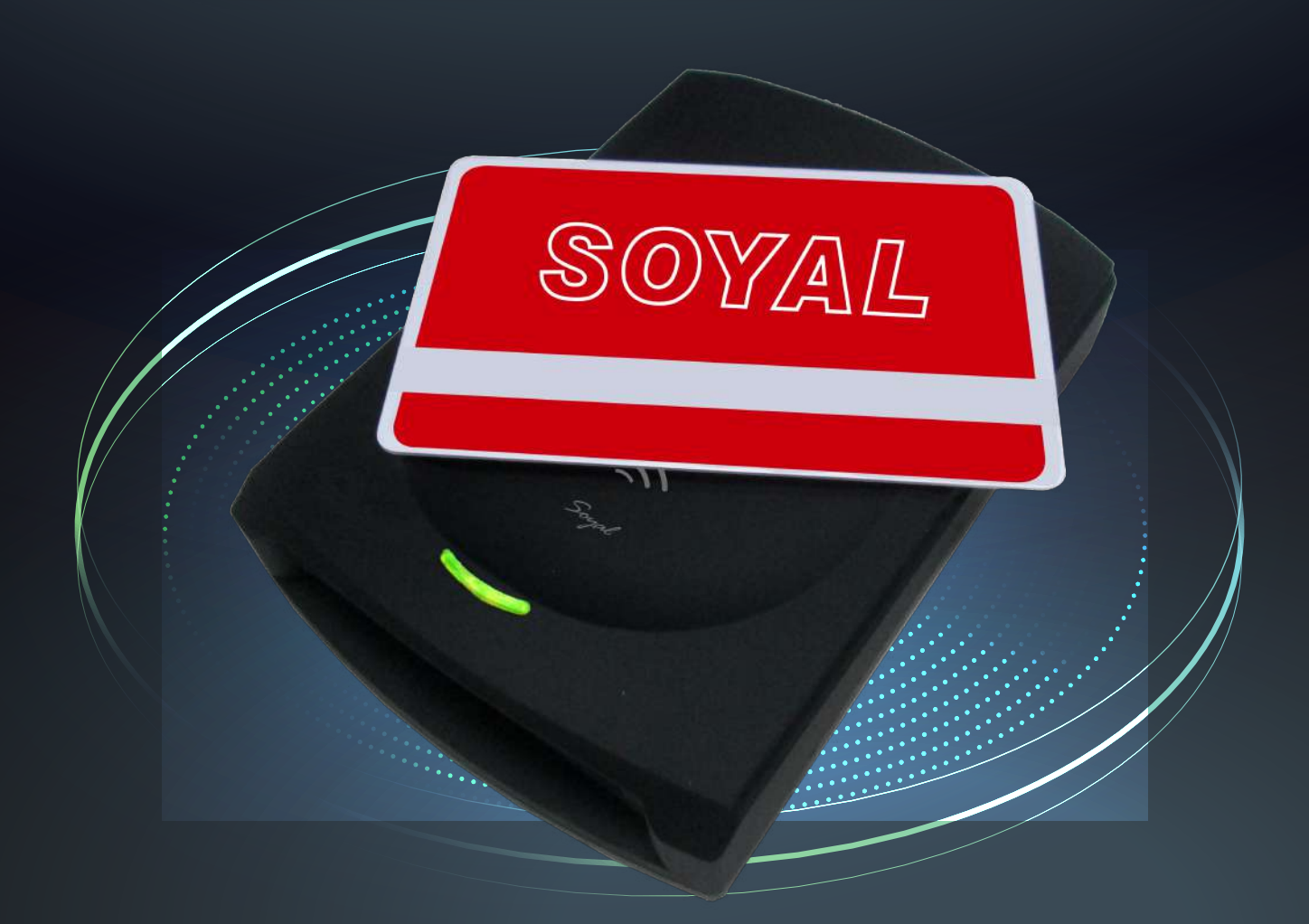

- USB HID: Driver free, just Plug and Play
- Support WIN XP, WIN 7, WIN10
- Suitable for 701Client quick card registration procedure (Support 701ClientSQL version 2019 May and after)

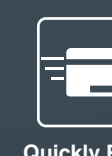

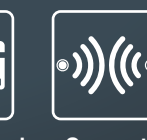

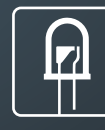

Quickly Read Card Number Support LED indicator Dual-Band

## USB Dual Band(125Khz & 13.56Mhz) Card Register Reader

| Specifications          | USB Dual Band Card Register Reader AR-725-R |
|-------------------------|---------------------------------------------|
| Power Supply            | 5VDC                                        |
| Frequency               | 125kHz & 13.56MHZ                           |
| Power consumption       | <0.5W                                       |
| Interface               | USB 2.0 Virtual COM Port HID                |
| Power Supply Mode       | Powered by USB/ DC 5V                       |
| Temperature             | -20 ° C to +65 ° C                          |
| Appicable<br>Card Types | EM 125K<br>Mifare<br>DESFire<br>Ultra Light |
| Color                   | Black                                       |
| Housing Material        | ABS (Soft Touch Finish)                     |
| Dimension(mm)           | 110(L)X79(W)X26(H)                          |
| Weight(g)               | 230±10                                      |

Features

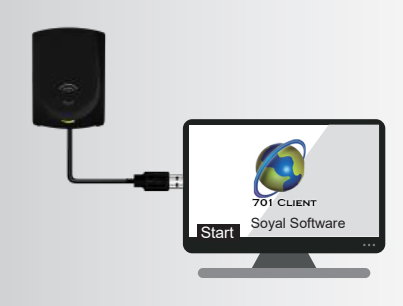

#### USB HID: Driver free, just Plug and Play

USB Card Reader (AR-725-R) support just Plug and Play, the simplest way to operate, no installation or driver needed.

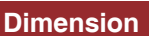

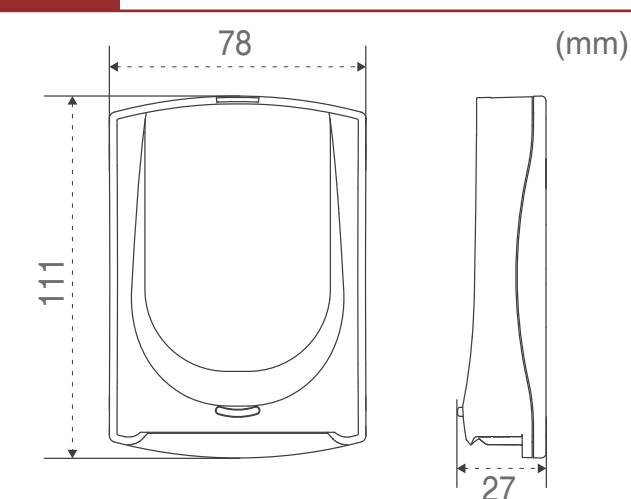

### Quick Start

STEP 1

Plug in USB Card Reader (AR-725-R) into the USB port of your PC

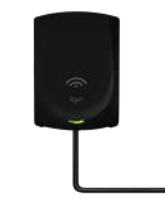

501 CLIENT Soyal Software

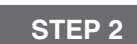

Run 701 Client software and go to option [8 User Cards Edit]

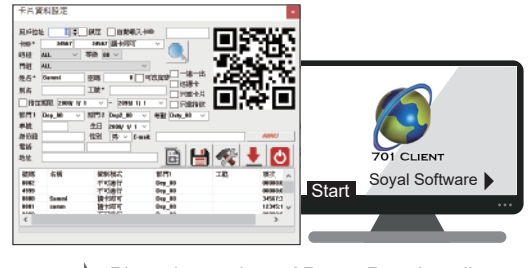

STEP 3

Place the card into AR-725-R and it will automatically adding card number into the Card UID field

If placing the next card into AR-725-R, 701Client will jump into the next user, that way adding card number for big batch is much more easier using AR-725-R (Moreover, card format shows in 701 Client will follow the original card format (ABA/ WG 34/

WG 26/ HEX) no need to convert it.

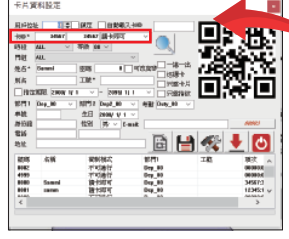

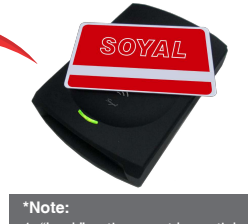

 "Lock" option must be untick
Untick [Auto Save Card ID]
When swiping the card, 701Client will automatically saved data in software, please download user data to controller afterwards

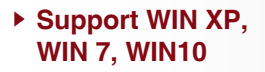

Support most of operating system in the market, increase users' convenient.

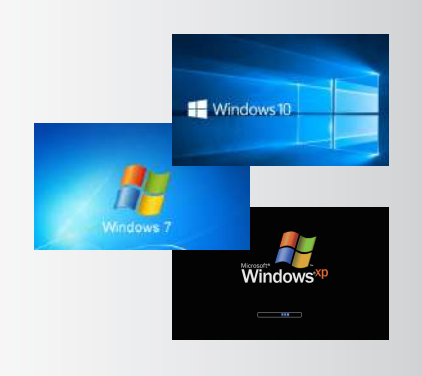

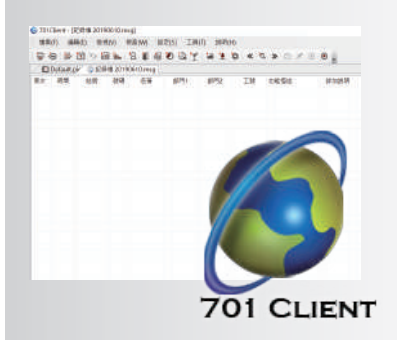

www.soyal.com

### Quick Register User Card with SOYAL 701Client Softwar

(Support software version 701 Client Ver 9.01 and above)

In 701 Client when configuring user's data, with USB Card Reader (AR-725-R) adding card num ber will be quicker, moreover it support EM (125kHz), Mifare, Desfire, and Ultra Light card format.